# PANDUAN PENGGUNAAN SIMLITABMAS MAHASISWA PENGUSUL

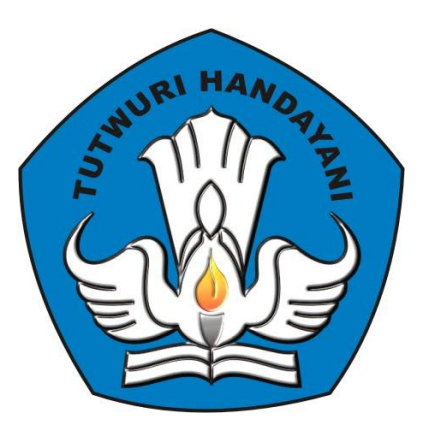

## **PEDOMAN PENGUSULAN**

### **PROGRAM KREATIVITAS MAHASISWA (PKM)**

### **SECARA ONLINE**

DIREKTORAT PENELITIAN DAN PENGABDIAN KEPADA MASYARAKAT DIREKTORAT JENDERAL PENDIDIKAN TINGGI KEMENTERIAN PENDIDIKAN DAN KEBUDAYAAN

> JAKARTA OKTOBER 2012

#### PENGUSULAN PKM MELALUI SIM-LITABMAS

Sesuai ketentuan pada Buku Pedoman Program Kreativitas Mahasiswa (PKM) Tahun 2012, pengusulan Program Kreativitas Mahasiswa dilakukan oleh dua user, yaitu Operator Bagian Kemahasiswaan Perguruan Tinggi (Operator PT) dan mahasiswa pengusul secara online ke SIM-LITABMAS. Berdasar fungsi user, mekanisme dan tahapan proses dalam pengusulan PKM mengikuti ketentuan sebagai berikut.

#### A. USER OPERATOR PT

- Setiap Operator PT akan diberikan Username dan Password yang akan diberikan/dikirimkan secara khusus oleh DITLITABMAS melalui email perguruan tinggi.
- Operator PT mengakses SIM-LITABMAS melalui alamat website http://simlitabmas.dikti.go.id.
- 3. Operator PT bertugas memasukkan identitas mahasiswa sebagai pengusul PKM.
- Setiap data identitas mahasiswa pengusul PKM akan mendapatkan Username (Nama User) dan Password yang akan di *generate* atau dibuat secara otomatis oleh SIM-LITABMAS.
- Operator PT memberikan Username dan Password kepada mahasiswa pengusul PKM.
- Apabila terjadi kesulitan berkenaan dengan operasional PKM secara Online, dapat menghubungi No. Telp. 021-57946100 ext. 0447 atau 0448 atau melalui email <u>simlitabmas@dikti.go.id</u>.

#### B. USER MAHASISWA PENGUSUL

- Mahasiswa membuat proposal sesuai dengan skema yang akan diikuti dengan format penulisan sesuai ketentuan pada buku Pedoman Program Kreativitas Mahasiswa (PKM) Tahun 2012.
- 2. Softcopy proposal lengkap dalam bentuk PDF (1 proposal lengkap termasuk lembar pengesahannya dengan maksimum besar file 5 MByte) diunggah oleh mahasiswa secara mandiri dengan menggunakan Username dan Password yang telah diberikan oleh Operator PT. Bersamaan dengan pengunggahan proposal PKM, mahasiswa diwajibkan mengisi beberapa data pendukung secara online.
- 3. Hardcopy proposal yang telah dijilid dan disahkan diserahkan ke Bagian Kemahasiswaan untuk disimpan di Perguruan Tinggi masing-masing.

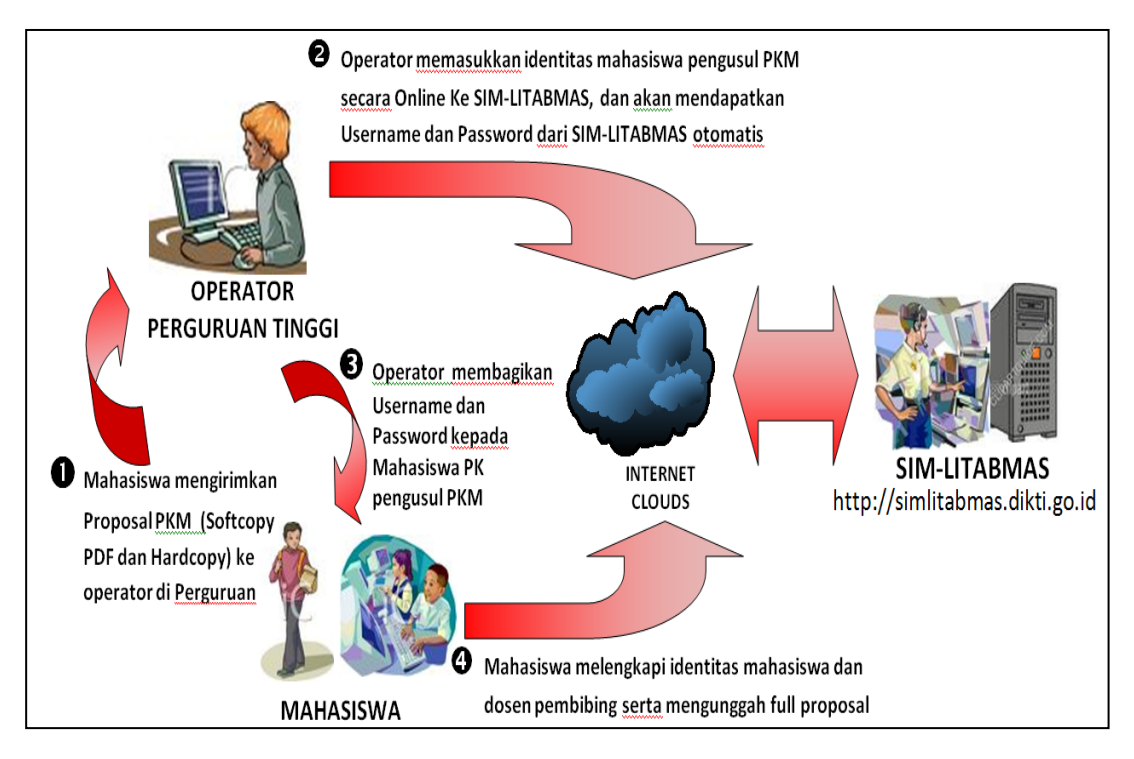

Gambar 1. Prosedur Pengusulan ke SIM-LITABMAS

Proses pengusulan PKM secara ringkas diilustrasikan pada Gambar 1. Penjelasan lebih detil langkah demi langkah prosedur pengusulan PKM untuk mahasiswa diuraikan sebagai berikut.

### PROSEDUR PENGOPERASIAN SIMLITABMAS

1. Buka browser dan ketik <u>http://simlitabmas.dikti.go.id</u> <enter>, sehingga akan tampil laman SIM-LITABMAS seperti berikut.

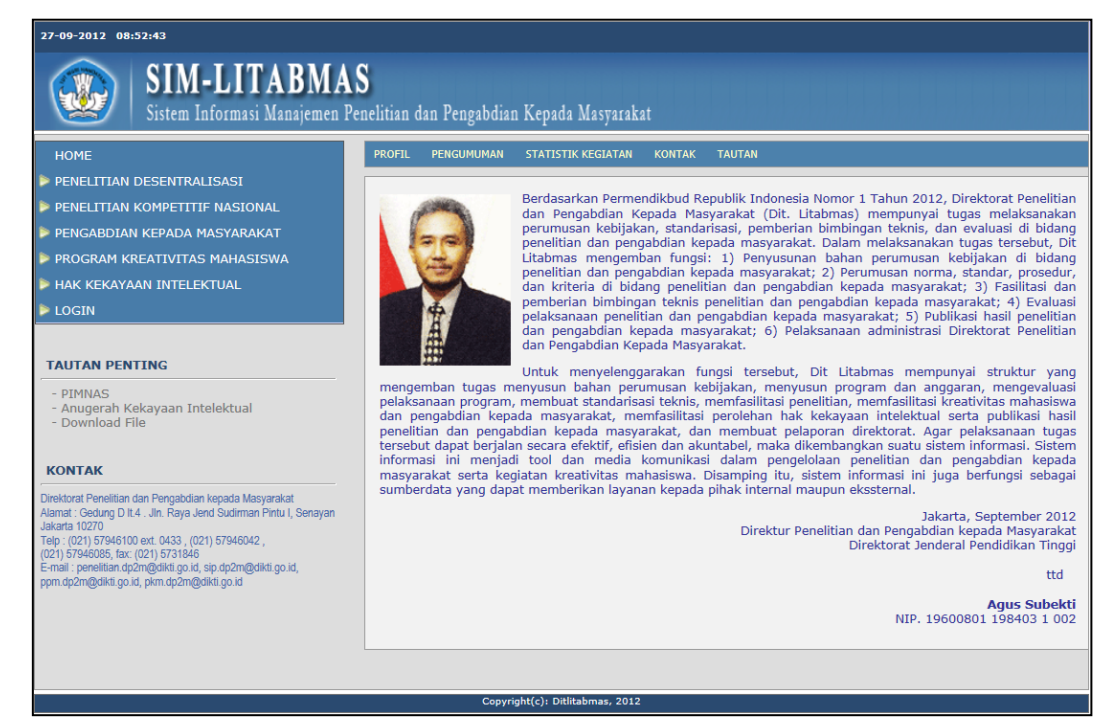

2. Unggah identitas mahasiswa pengusul PKM dengan mengklik **LOGIN** dan memilih "**Mahasiswa**".

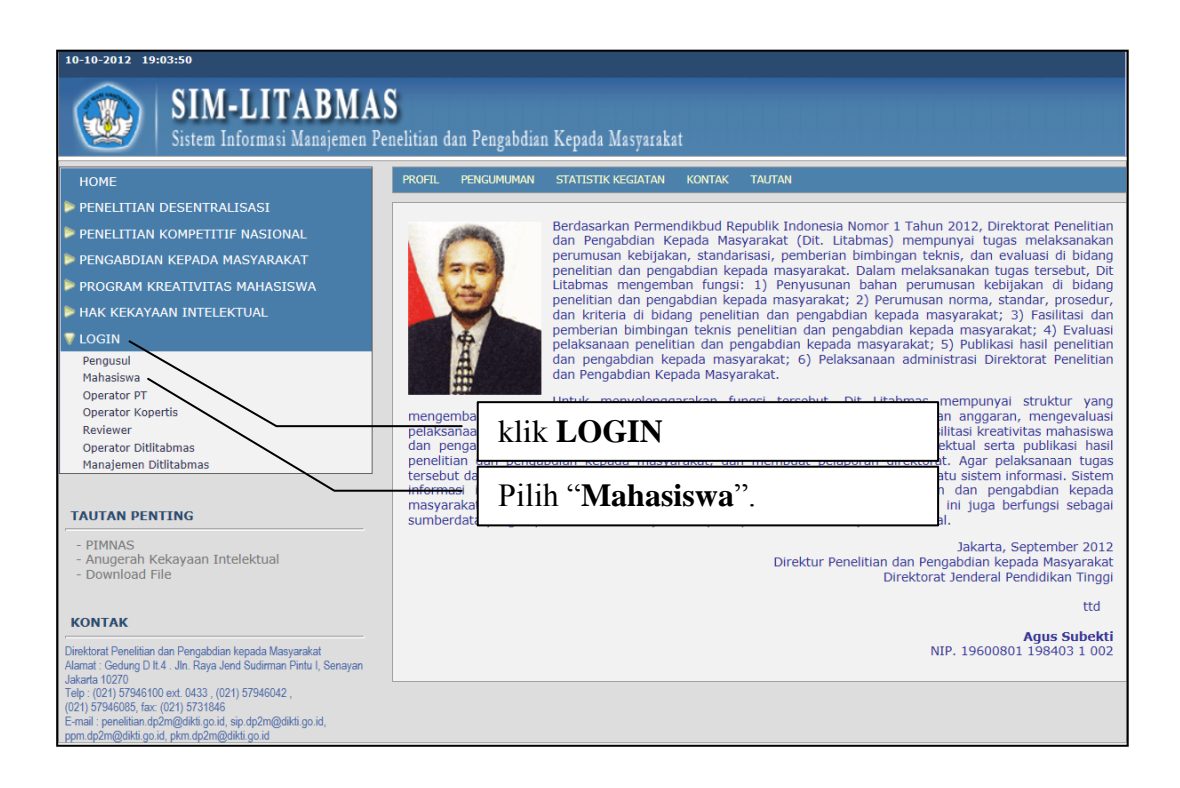

3 Selanjutnya, isi **Nama User, Password dan sekuriti capcha** seperti gambar di bawah berikut. **Nama User** dan **Password** didapatkan dari Operator PT yang bertugas mengelola usulan PKM di Bagian Kemahasiswaan.

| Sistem Informasi Manajemen Penelitian dan Pengabdian Kepada Masyarakat                                       |                           |
|----------------------------------------------------------------------------------------------------|---------------------------|
| Login Mahasiswa Pengusul PKM                                                                                 | Isi Nama User             |
| Nama User :       099099092314007         Password :       •••••••         Jumlahkan :       3 + 3 =       6 |                           |
| Batal Login                                                                                                  | Isi Penjumlahan<br>Capcha |
|                                                                                                    | Klik Login                |

PEDOMAN PENGUSULAN PROGRAM KREATIVITAS MAHASISWA (PKM) SECARA ONLINE 2012 4. Jika mahasiswa pengusul PKM berhasil LOGIN, maka tampilan laman akan terlihat seperti di bawah ini. Selanjutnya mahasiswa siap untuk memasukkan dan melengkapi identitas mahasiswa pengusul PKM sesuai yang diminta termasuk identitas biodata pembina beserta anggota timnya.

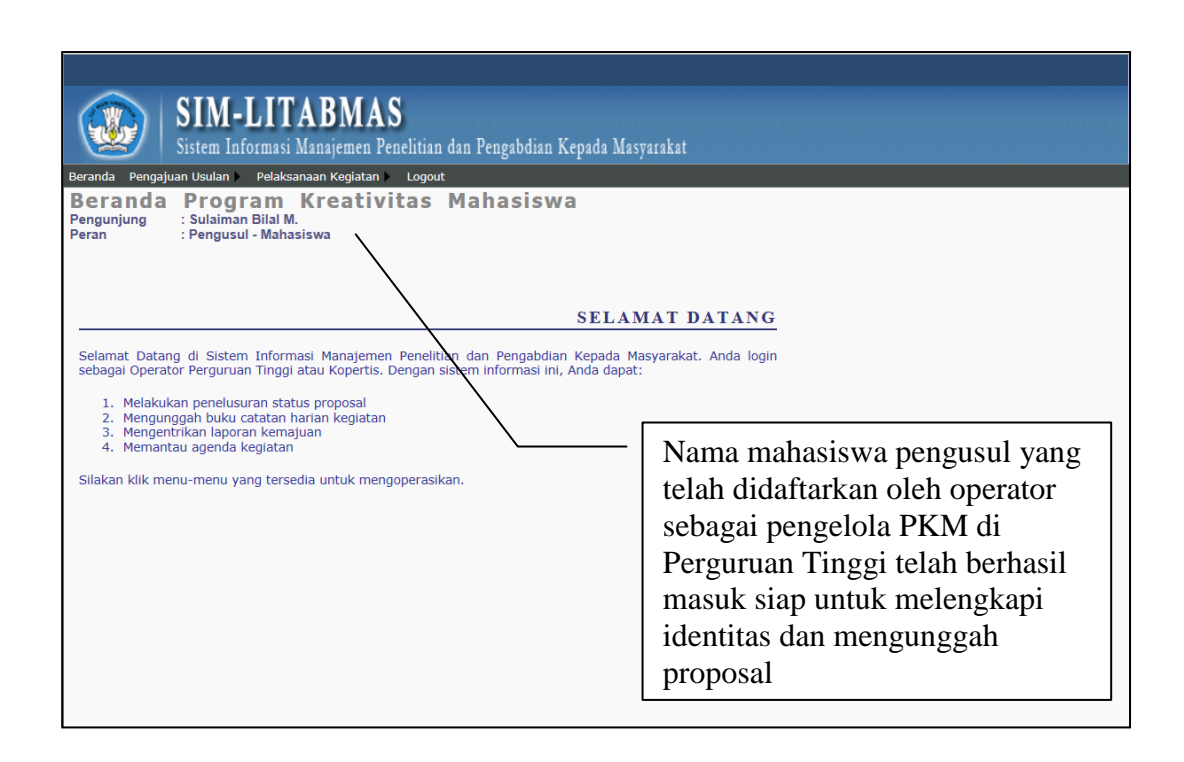

5. Untuk melengkapi identitas, pilih menu "**Pengajuan Usulan**" dan sub menu "**Identitas Pengusul**". Kelengkapan identitas pengusul merupakan syarat yang harus dipenuhi oleh pengusul sebelum melakukan "**unggah proposal**". Secara lengkap isian identitas dapat diikuti pada tampilan-tampilan selanjutnya.

| Sistem Informasi Manajemen Penelitian dan Pengabdian Kepada Masya                                                                                                    | akat                                                                                                    |
|----------------------------------------------------------------------------------------------------|----------------------------------------------------------------------------------------------------|
| Beranda Pengsiyan Usulan ) Pelaksanaan Kegiatan ) Logout<br>Beran Identitas Pengusul<br>Pengunju Unggah Proposal<br>Peran Monitoring Pengajuan Penusul<br>Selamat Datang di Sistem Informasi Manajemen Penelitian dan Pengabdian Kepada Masy<br>sebagai Operator Perguruan Tinggi atau Kopertis. Denyan sistem informasi ini, Anda dapat<br>1. Melakukan penelusuran status proposal | AT DATANG<br>arakat. Anda login                                                                                |
| <ol> <li>Mengunggah buku catatan harian kegiatan</li> <li>Mengentrikan laporan kemajuan</li> <li>Memantau agenda kegiatan</li> <li>Silakan klik menu-menu yang tersedia untuk mengoperasikan.</li> </ol>                                                                                                    | Pilih sub menu " <b>Identitas</b><br><b>Pengusul</b> " untuk melengkapi<br>identitas mahasiswa pengusul<br>PKM |

PEDOMAN PENGUSULAN PROGRAM KREATIVITAS MAHASISWA (PKM) SECARA ONLINE 2012

- 6. Lengkapi identitas dengan memperhatikan hal-hal berikut.
  - **a.** Semua data yang diisikan harus benar, jelas, dan akurat. Data yang diisi meliputi Identitas pengusul (tahun angkatan, alamat rumah, telepon, judul yang diajukan, abstrak, keywords, kelompok bidang, dan seluruh data identitas dosen pendamping termasuk anggota peneliti mahasiswa).
  - **b.** Beberapa fungsi ikon dalam sebagai berikut :
    - : mengaktifkan fungsi pemasukan identitas, anggota dan luaran. Ikon ini juga memungkinkan proses edit.
    - : menghapus pengusul beserta identitas yang sudah terekam
    - : menambahkan pegajuan proposal PKM oleh pengusul yang sama
  - **c.** Format proposal yang akan diunggah harus sesuai dengan **Bidang PKM** yang dipilih.
  - d. Data dosen pendamping harus jelas dan mempunyai Nomor Induk Dosen Nasional (NIDN). Validasi nama dosen pendamping dan NIDN dapat dilakukan dengan dengan klik "Cek NIDN". Jika NIDN dosen pendamping tidak sesuai, tidak ditemukan atau berbeda dengan nama dosen yang dimaksud maka dosen yang bersangkutan tidak dapat dipilih menjadi dosen pendamping PKM. Informasi NIDN dapat dicari di http://evaluasi.dikti.go.id dalam menu "Profil Perguruan Tinggi"
  - e. Setelah semua data terisi, klik "Simpan".

| inun Usui                 | an: 2012                                  |                   |                           |            | PKM-KC                         | Chabura                   |      |
|---------------------------|-------------------------------------------|-------------------|---------------------------|------------|--------------------------------|---------------------------|------|
| . s                       | kim PKM                                   |                   | Ju                        | ıdul       | PKM-GT                         | unggah                    | _    |
| PKM Penelitian            |                                           | Obat Herbal Berba | sis Batang Pisang A       | Ingkasa    |                                | diunggah                  | 0    |
| Pilih                     |                                           |                   | <u> </u>                  |            |                                |                           |      |
| entitas Daftar And        | ugota Luaran                              |                   |                           |            |                                |                           |      |
| dentitas                  | Pengusul Pro                              | gram Kreat        | ivitas Mah                | asiswa     |                                |                           |      |
| Nama Mahasiswa            | : Sulaiman Bilal M.                       |                   | Nom                       | or Induk   | : 092314007                    |                           |      |
| Peran<br>Bidang PKM       | : Pengusul - Mahasisw<br>· PKM Penelitian | a                 | Prog                      | am Studi   | : Ilmu Kedok                   | teran<br>AS I HAR ANGKASA |      |
|                           |                                           |                   |                           |            |                                |                           |      |
| DATA MAHASISWA            |                                           |                   | DATA                      | DOSEN PEND | DAMPING                        |                           |      |
| ahun Angkatan             | : 2009                                    |                   | NIDN                      |            | : 0032117001                   | Cek NIDN                  |      |
| Alamat Rumah<br>4ahasiswa | J1. Bimasakti                             | 1                 | Nama                      |            | :                              |                           |      |
| No Telpon Rumah           | : 0999-1000000                            |                   | Alama                     | at Rumah   | Jl. Andromed                   | la 1                      | -    |
| No HP                     | : 0444555666                              |                   | No Te                     | loon Rumah | 0666-88833322                  |                           |      |
| Fmail Mahasiswa           | : sbm@ula ac id                           |                   | No Hi                     | ,<br>,     | :                              |                           |      |
| Judul                     | : Obat Herbal Berb                        | asis Batang Pisa  | ang Angkasa               |            |                                |                           | Ĵ    |
|                           | Batang pisang ba                          | nyak terdapat di  | luar angakasa             | dan merupa | kan biomasa yang               | belum termanfaat          | ~    |
|                           | sehingga perlu a                          | da dan seterusny  | /a                        |            |                                |                           |      |
| Abstrak                   | :                                         |                   |                           |            |                                |                           |      |
|                           |                                           |                   |                           |            |                                |                           | -    |
| Keywords                  | : batang, pisang, herba                   |                   |                           |            |                                |                           |      |
| Kelompok Bidang<br>Ilmu   | : Bidang Kesehatan                        |                   |                           |            |                                |                           |      |
| Biaya Usulan              | : 5000000                                 |                   |                           |            |                                |                           |      |
|                           |                                           |                   |                           | 6          | D                              |                           |      |
|                           |                                           |                   |                           | t          | Fesan<br>Jodate atau Insert da | ta usulan PKM berh        | asil |
|                           |                                           |                   | Simpan                    |            | 1                              |                           |      |
|                           |                                           |                   | Copyright(c): hititabmas, | 2012       |                                |                           |      |

f. Anggota kegiatan dapat ditambah dengan cara mengisikan Nama Lengkap, Nama Mahasiswa dan Tahun Masuk seperti tabel di bawah berikut. Selanjutnya klik Ikon "<sup>1</sup>" untuk menambah ANGGOTA KEGIATAN dan klik ikon "<sup>9</sup>" untuk membatalkan.

| Sistem Informasi Manajemen H                                                             | S<br>Penelitian dan Pengabdian Kepada Masyarakat                                                                                                    |
|------------------------------------------------------------------------------------------|----------------------------------------------------------------------------------------------------|
| Beranda Pengajuan Usulan) Pelaksanaan Kegiatan<br>Pengisian Identitas Maha               | > Logout                                                                                                    |
| Tahun Usulan: 2012                                                                       |                                                                                                    |
| No. Skim PKM                                                                             | Judul Status<br>unggah                                                                                                    |
| 1 PKM Penelitian                                                                         | Obat Herbal Berbasis Batang Pisang Angkasa Belum<br>diunggah                                                                                                    |
| Identitas Daftar Anggota Luaran<br>ANGGOTA KEGIATAN<br>No Urut<br>Anggota Nama Lengkop N | Klik 👄 untuk membatalkan                                                                                                    |
| Isi dengan NIN                                                                           | nama<br>11001 - Ilmu Kedokteran<br>11001 - Ilmu Kedokteran<br>11001 - Ilmu Kedokteran<br>11001 - Ilmu Kesehatan<br>22101 - Teknik Sipil<br>54102 - Ekonomi<br>62101 - Akuntansi<br>63001 - Ilmu Administrasi<br>65201 - Ilmu Permerintahan |
| Isi Tahun Masu<br>Angkatan                                                               | Ik /                                                                                                    |
| Pilih Fakultas /                                                                         | PS                                                                                                    |

7. Unggah proposal PKM dengan mengikuti langkah berikut.

|       | SIM-LITABMAS<br>Sistem Informasi Manajemen Penelitian dan Pengabdian Kepada Masyarakat |                                                            |                            |                           |                   |              |                        |  |  |  |
|-------|----------------------------------------------------------------------------------------|------------------------------------------------------------|----------------------------|---------------------------|-------------------|--------------|------------------------|--|--|--|
| Berar | nda Pengajuan Usulan Pelaksanaar<br>Identitas Pengusul                                 | n Kegiatan ► Logout<br>Sal Usulan PKM                      |                            |                           |                   |              |                        |  |  |  |
| No.   | Monitoring Pengajuan<br>Nama Ketua                                                     | Judul                                                      | Skim PKM                   | Bid.Ilmu                  | Status<br>unggah  | hapus<br>PDF | Unggah/<br>View<br>PDF |  |  |  |
| 1     | Sulaiman Bilal M.<br>092314007<br>Ilmu Kedokteran                                      | Obat Herbal Berbasis Batang<br>Pisang Angkasa              | PKM Penelitian             | Kesehatan                 | Belum<br>diunggah | 0            | 0                      |  |  |  |
| 2     | Sulaiman Bilal M<br>092314007<br>Ilmu Kedokteran                                       | Kapsulasi Obat Herbal<br>Berbasis Batang Pisang<br>Angkasa | PKM Penerapan<br>Teknologi | Teknologi dan<br>Rekayasa | Belum<br>diunggah | ٢            | 0                      |  |  |  |
|       |                                                                                        |                                                            | Pilih sub m                | enu " <b>Unggah</b>       |                   | 7            |                        |  |  |  |

**Proposal**" untuk menuju tabel pengunggahan file PDF

| SIM-LITABMAS<br>Sistem Informasi Manajemen Penelitian dan Pengabdian Kepada Masyarakat |                                                                                                    |            |                                                            |                            |                           |                   |              |                        |  |  |
|----------------------------------------------------------------------------------------|----------------------------------------------------------------------------------------------------|------------|------------------------------------------------------------|----------------------------|---------------------------|-------------------|--------------|------------------------|--|--|
| Form Unggah Proposal Usulan PKM                                                        |                                                                                                    |            |                                                            |                            |                           |                   |              |                        |  |  |
| Judul Pra-Proposal: Obat Herbal Berbasis Batang Pisang Angkasa                         |                                                                                                    |            |                                                            |                            |                           |                   |              |                        |  |  |
| P                                                                                      | Pilih File Propo                                                                                      | sal (PDF)  | Browse                                                     | ggah Batal                 |                           |                   |              |                        |  |  |
| No.                                                                                    | Nam                                                                                                   | a Ketua    | Judul                                                      | Skim PKM                   | Bid.Ilmu                  | Status<br>unggah  | hapus<br>PDF | Unggah/<br>View<br>PDF |  |  |
| 1                                                                                      | Sulaiman Bilal M<br>092314007<br>Ilmu Kedokteran                                                      |            | Obat Herbal Berbasis Batang<br>Pisang Angkasa              | PKM Penelitian             | Kesehatan                 | Belum<br>diunggah | 0            | 0                      |  |  |
| 2                                                                                      | Sulaiman Bil<br>092314007<br>Ilmu Kedokter                                                            | al M<br>an | Kapsulasi Obat Herbal<br>Berbasis Batang Pisang<br>Angkasa | PKM Penerapan<br>Teknologi | Teknologi dan<br>Rekayasa | Belum<br>diunggah | 9            | 0                      |  |  |
|                                                                                        | Status unggah proposal         Ikon          Hapus File PDF yg sudah diunggah         belum di unggah |            |                                                            |                            |                           |                   |              |                        |  |  |
|                                                                                        |                                                                                                    |            |                                                            |                            |                           |                   |              |                        |  |  |

Setelah klik ikon unggah/view, akan tampil gambar sebagai berikut.

|                                                                                         | SIM-LITA<br>Sistem Informasi Man                                  | BMAS<br>1ajemen Penelitian dan Pengabdi                    | an K     | epada Masyarakat        |                           |                   |              |                        |  |  |  |
|-----------------------------------------------------------------------------------------|-------------------------------------------------------------------|------------------------------------------------------------|----------|-------------------------|---------------------------|-------------------|--------------|------------------------|--|--|--|
| Beranda Pengajuan Usulan Pelaksanaan Kegiatan Logout<br>Form Unggah Proposal Usulan PKM |                                                                   |                                                            |          |                         |                           |                   |              |                        |  |  |  |
| Juo                                                                                     | Judul Pra-Proposal: Obat Herbal Berbasis Batang Pisang Angkasa    |                                                            |          |                         |                           |                   |              |                        |  |  |  |
| No.                                                                                     | Nama Ketua                                                        | Judul                                                      |          | Skim PKM                | Bid.Ilmu                  | Status<br>unggah  | hapus<br>PDF | Unggah/<br>View<br>PDF |  |  |  |
| 1                                                                                       | Sulaiman Bilal M<br>092314007<br>Ilmu Kedokteran                  | Obat Herbal Berbasis Batang<br>Pisang Angkasa              | PK       | M Penelitian            | Kesehatan                 | Belum<br>diunggah | 0            | 0                      |  |  |  |
| 2                                                                                       | <b>Sulaiman Bilal M.</b> -<br><b>092314007</b><br>Ilmu Kedokteran | Kapsulasi Obat Herbal<br>Berbasis Batang Pisang<br>Angkasa | PK<br>Te | (M Penerapan<br>knologi | Teknologi dan<br>Rekayasa | Belum<br>diunggah | ٢            | 0                      |  |  |  |
|                                                                                         | Klik Unggah file PDF<br>proposal terpilih                         |                                                            |          |                         |                           |                   |              |                        |  |  |  |
|                                                                                         | Klik Browse untuk mencari file PDF proposal yang akan di upload   |                                                            |          |                         |                           |                   |              |                        |  |  |  |

PEDOMAN PENGUSULAN PROGRAM KREATIVITAS MAHASISWA (PKM) SECARA ONLINE 2012

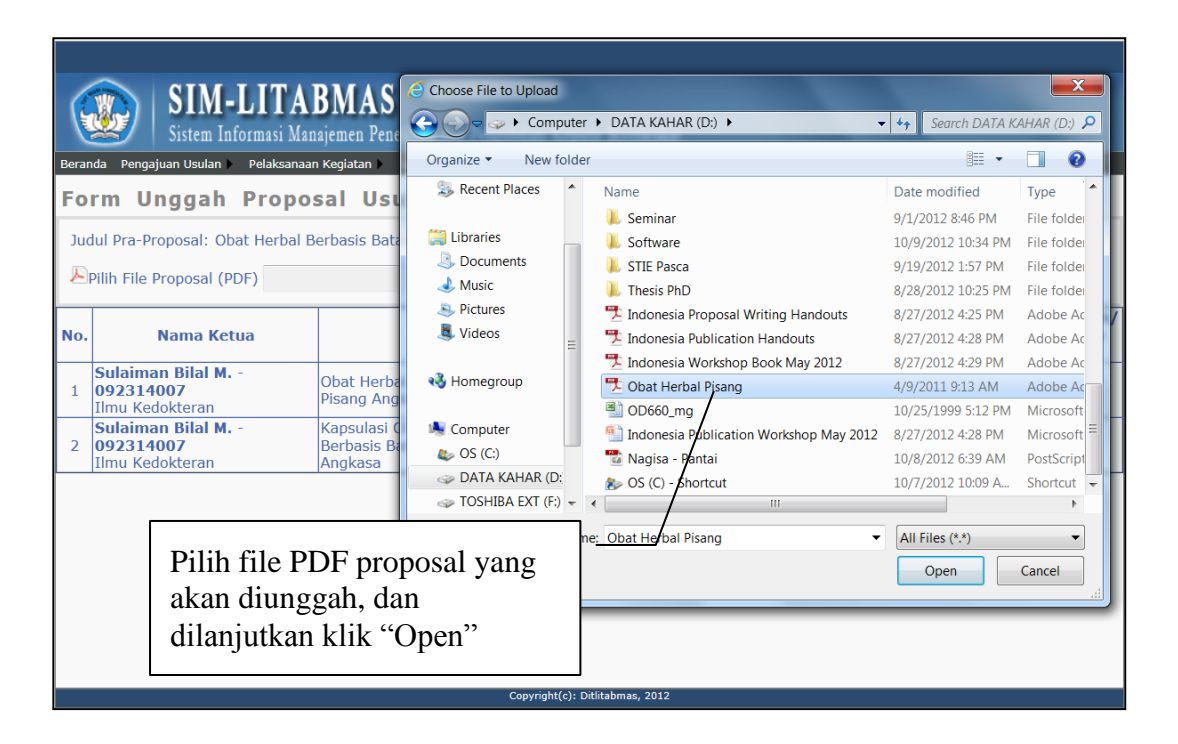

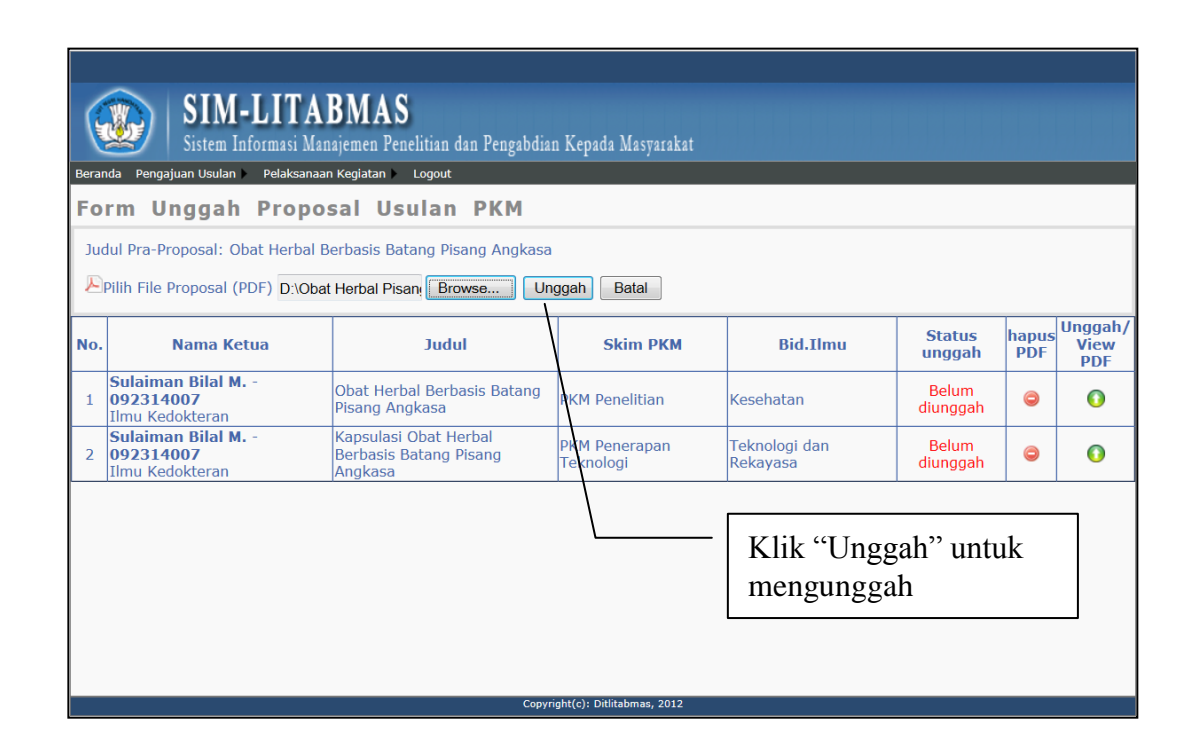

8

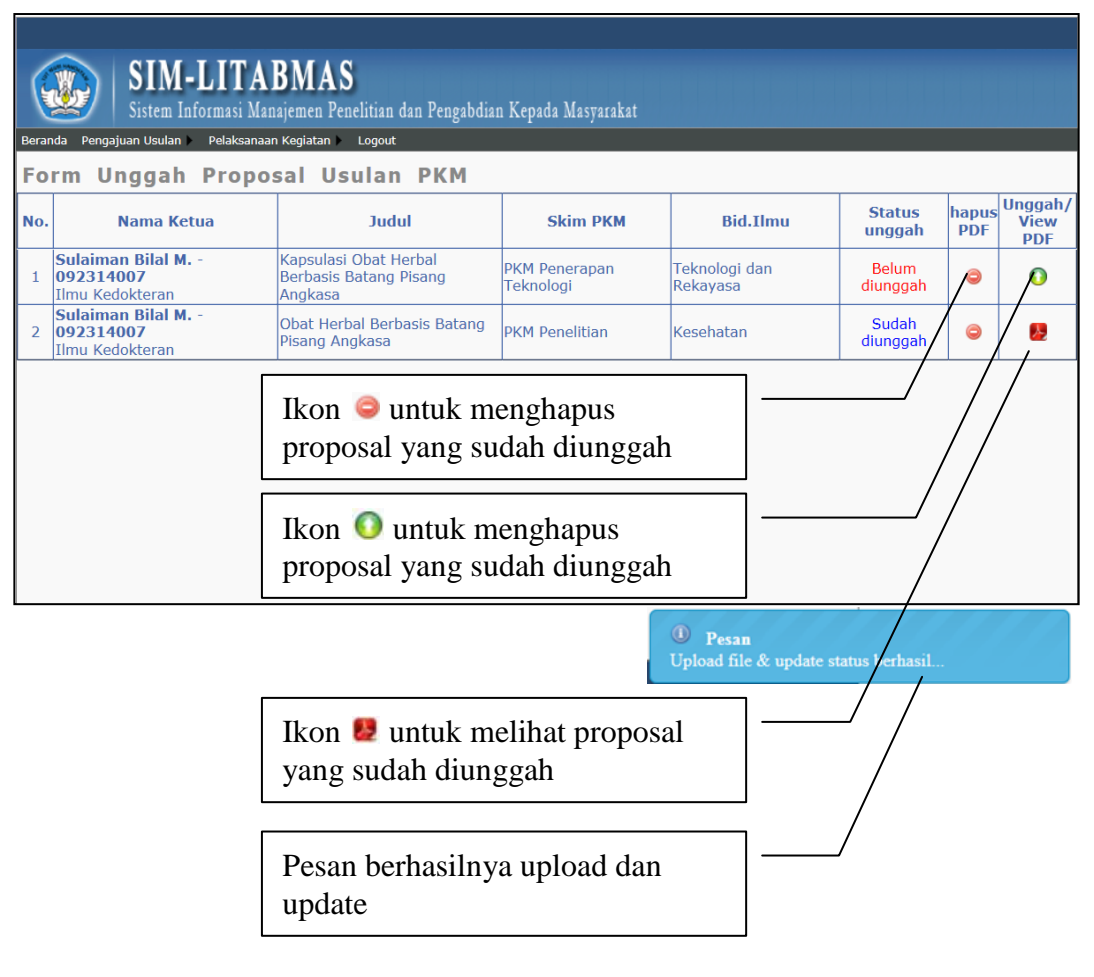

- 8. Akhiri proses mengunggah proposal dengan mengklik "LOGOUT".
- 9. Beberapa hal berikut ini perlu diperhatikan sebelum mengunggah proposal.
  - a. **Format proposal** yang akan diunggah harus sesuai dengan **Bidang PKM** yang dipilih.
  - b. Usul Proposal PKM harus memenuhi persyaratan administratif termasuk adanya lembar pengesahan.
  - c. Usul proposal yang dimaksud berbentuk hardcopy dan softcopy. Hardcopy proposal yang telah disahkan diserahkan ke Bagian Kemahasiswaan perguruan tinggi masing-masing. Sedangkan softcopy proposal yang akan diunggah ke SIM-LITABMAS harus berupa file PDF dengan menyertakan lembar pengesahan yang sudah disahkan sesuai panduan dan besar file maksimum 5 Mbyte.
  - d. Ketentuan format proposal secara lengkap dapat dilihat di buku **Pedoman Program Kreativitas Mahasiswa (PKM) Tahun 2012.**